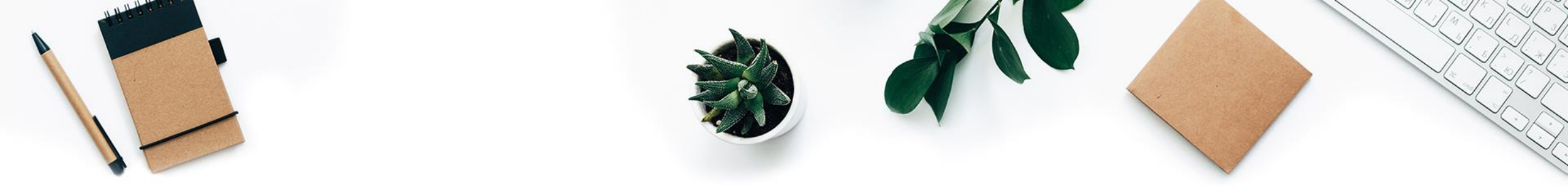

### סוכנות וסוכנים יקרים,

כלל ביטוח ופיננסים ממשיכה לפתח תהליכים דיגיטליים מתקדמים כדי להנגיש עבורכם ועבור הלקוחות, את תהליכי ההצטרפות למגוון השירותים והמוצרים של החברה.

כעת, הרחבנו את **תהליך ההלוואה הדיגיטלית**, בנוסף למוצרי גמל, גם **למוצרי חיסכון פיננסי ופנסיה** והוא כולל:

- הגשת בקשה בשירות עצמי
- ביצוע סימולציה של הלוואה
- כלי שימור יעיל התאמת ההלוואה הטובה ביותר ללקוח
  - מסך סטטוס חדש המציג את כל הבקשות שנשלחו

והכל, בתהליך מהיר ופשוט!

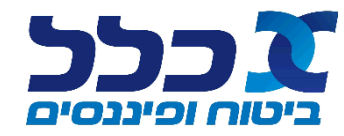

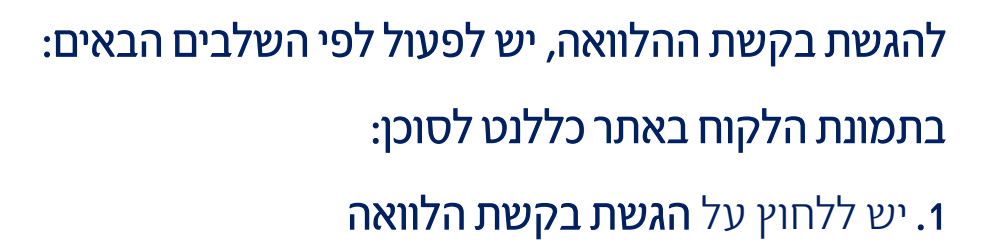

### לתשומת לבכם!

יש לשים לב לאחת משלוש האפשרויות

המשתקפות בחשבון הלקוח:

- הסכום המקסימלי להלוואה
  - אי זכאות להלוואה -
- אינדיקציה להנזלת כספים (בגמל בלבד)

|                         | N               | 10             | -       |                |                          | הוח                         | נמונת לי         |
|-------------------------|-----------------|----------------|---------|----------------|--------------------------|-----------------------------|------------------|
|                         | דוחות           |                | 1       | 111111111      | .r.J                     | וערעלי                      | וועראל ו         |
| טוחי                    | מצב ביי 🖨 📮     |                |         |                | דוא"ל:                   | 05/01/19                    | ת. לידה: 33      |
| בקליק ללקוח             | פעולות 🐝        |                |         |                |                          | 050-111111                  | טלפון: 1         |
|                         |                 |                |         | לל             | מעודכנים במערכות קבוצת כ | צגים הינם בהתאם לפרטים הו   | * פרטי הלקוח המו |
| 5                       |                 |                | Ne.     |                | -                        |                             |                  |
| ורי מס                  | ם איש           | תיק מסמכי      | רה (0)  | תורי עבוו      | יעות (0)                 | תב (5)                      | פוליסות          |
|                         | דו"ח ביטוח חיינ |                |         |                | (4) כון                  | חיים וחיס                   | ביטוח            |
| ) בקשה לפדיון           | 🗊 אידע נוסף 🗸   | ניוד נכנס      | תקבולים | מצב ביטוחי     | הפרדת כספים              | ריכוז נתוני גבייה           | ກາາກ             |
| ם] מכתב ערכי פדיון<br>ם | ר<br>הצג        | פדיון מיוחד: 🔽 | ערכי כ  | 03/2022        | תאריך מדד:               | 03/2022                     | תאריך תוקף:      |
| סוג תביעה <del>-</del>  | מבוטח ראשי      | 12/16          | 12,446  | 5.51           | י לעתיד<br>סי שוטף       | חסכון פיננס<br>- חסכון פיננ | 3104303          |
| ē                       | 11/2016         | מאריך סטטוס:   | 12      | מדד יסודי: 255 |                          | גם לי-אור                   | סוכן: 78376 א    |
| מכתב המחשה              |                 | סוג פוליסה:    | וד מדד  | סוג הצמדה: צמ  |                          | זאנו ענת 29654811           | בעל הפוליסה:     |
|                         |                 |                |         |                |                          | 12/20                       | תום ביטוח: 36    |
|                         |                 |                |         |                | ₪ 61,3                   | משוער להלוואה: 325          | סכום מקסימום     |

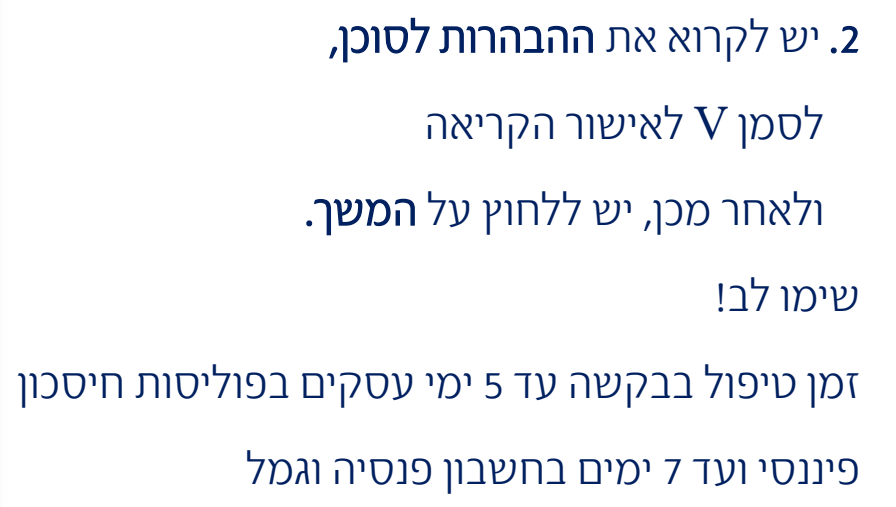

# בקשת הלוואה חדשה

אז איך זה עובד?

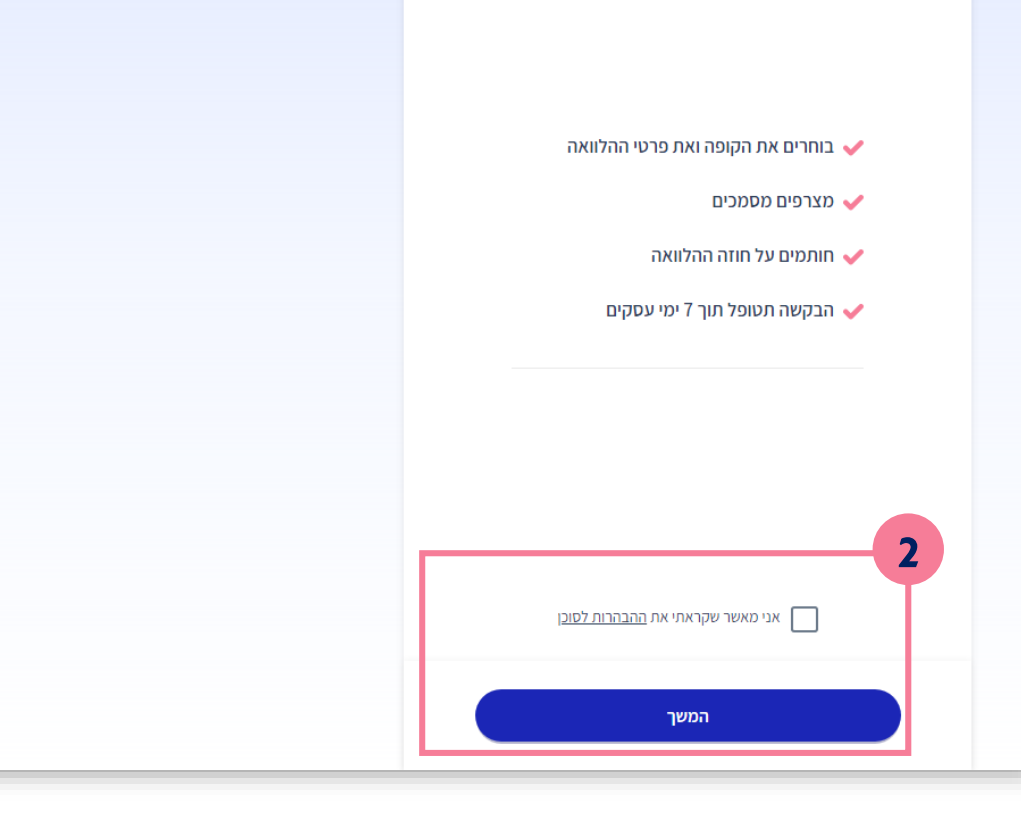

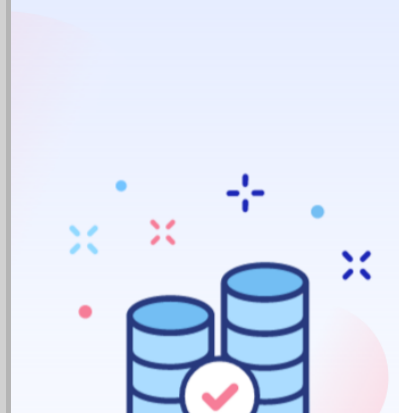

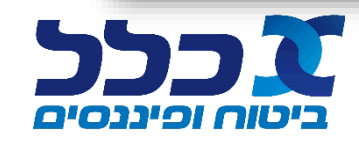

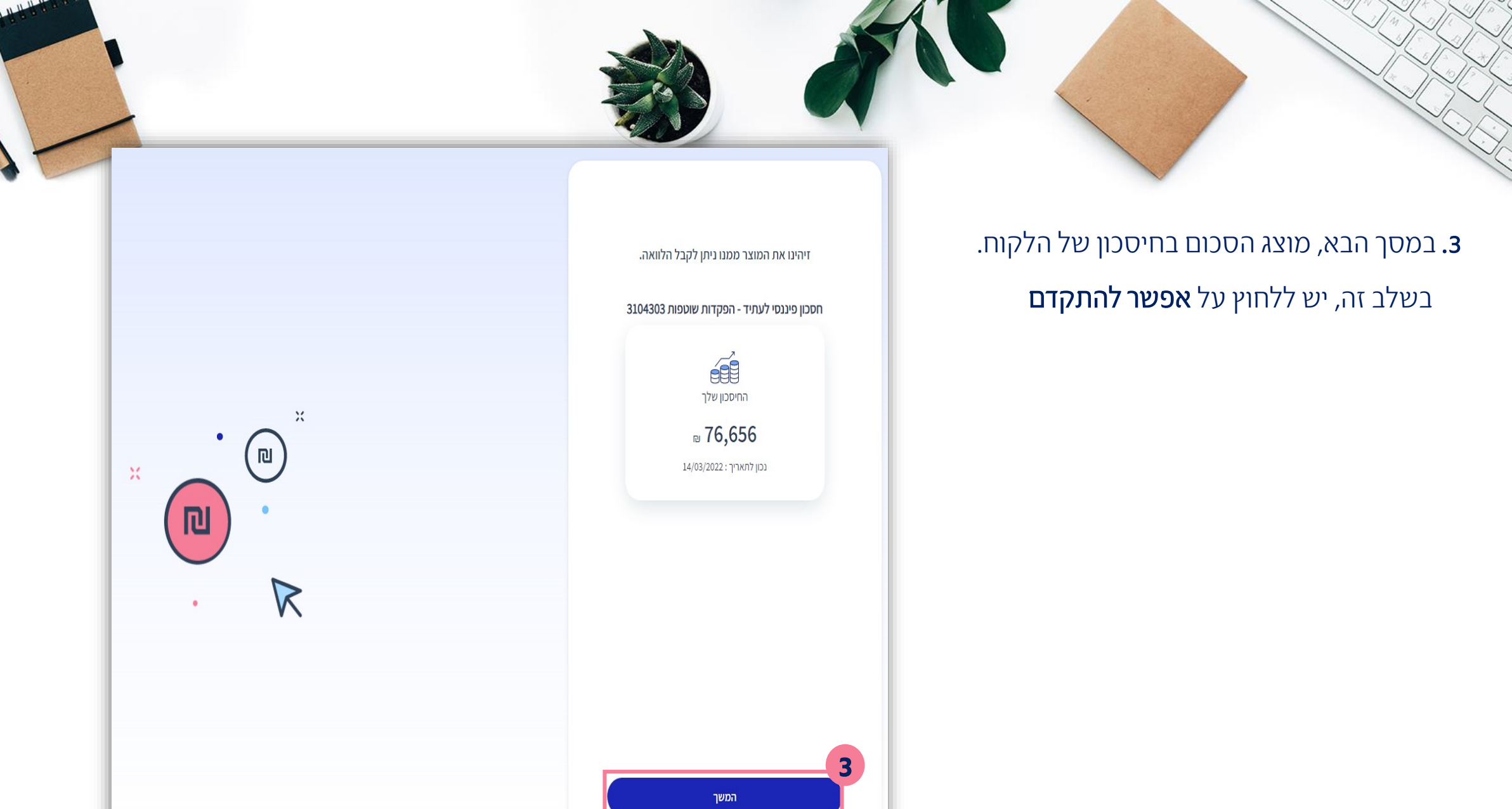

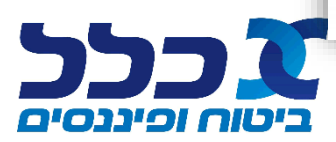

# 4. במסך הבא, מופיע סיכום הבקשה בשלב זה, ניתן: **א.** לערוך את הנתונים ע״י לחיצה על **עריכה ב.** להעלות מסמכים בשם הלקוח לתשומת לבכם! אינכם מחוייבים להעלאת המסמכים/כל המסמכים בשם הלקוח. באפשרות הלקוח להעלות את המסמכים באופן עצמאי **ג.** לשלוח ללקוח כדי שיעלה את המסמכים באופן עצמאי

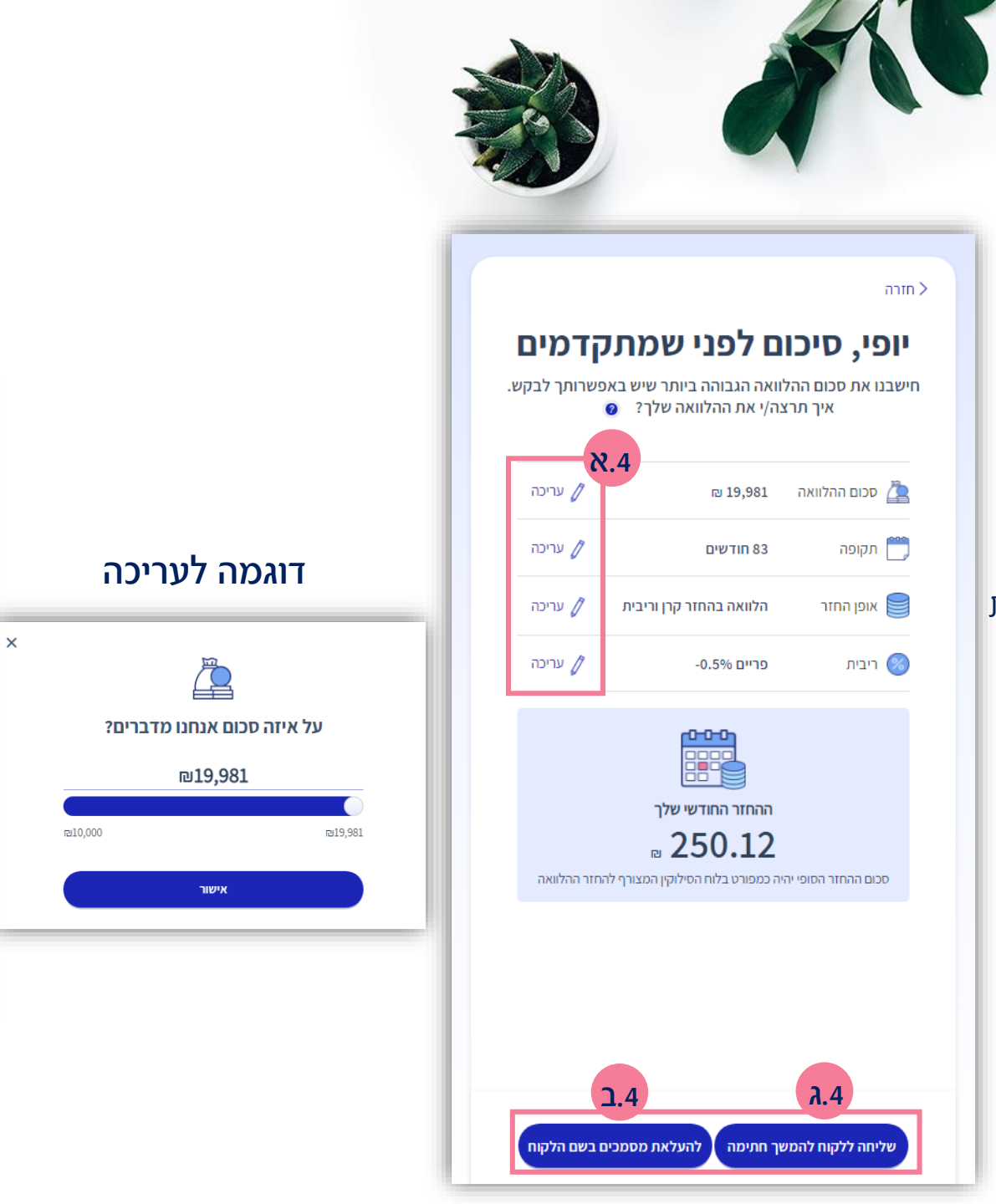

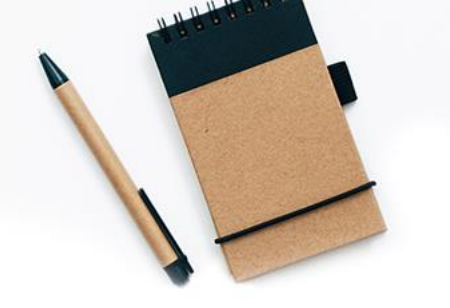

## דוגמה להעלאת מסמכים

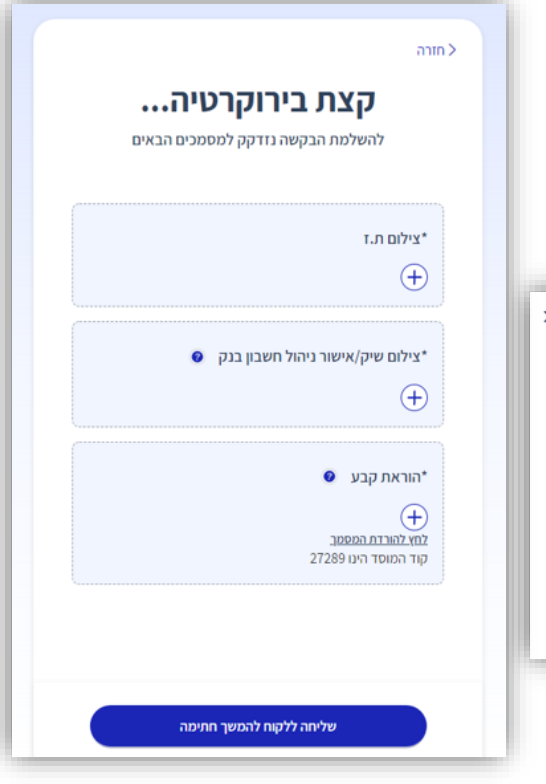

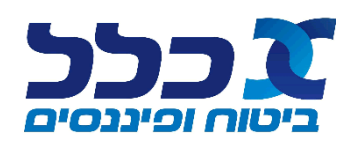

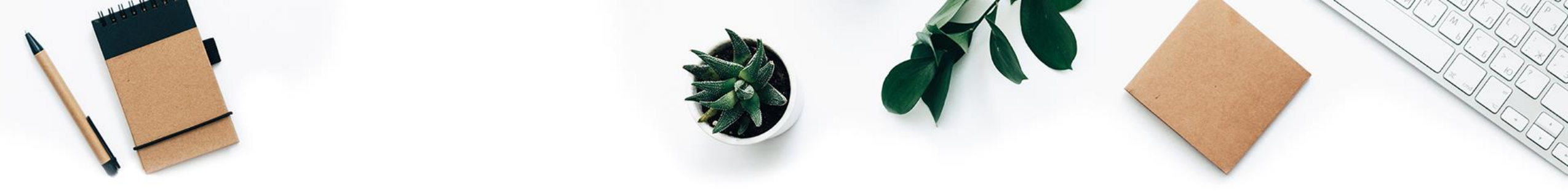

### שימו לב!

מומלץ למלא טופס זיהוי לקוח

מילוי טופס זה, יחסוך תהליך של זיהוי ע״י החברה ישירות מול הלקוח

**בפוליסת חיסכון פיננסי -** בבקשת הלוואה מעל 250,000 (סכום מצטבר הכולל הלוואות קיימות או סכום של הלוואה חדשה)

בחשבונות גמל ופנסיה - בבקשת הלוואה מעל 250,000 ₪ או 300,000 ₪ במצטבר (כולל הלוואות קיימות)

| < חזרה <                                                                 |
|--------------------------------------------------------------------------|
| זיהוי סוכן                                                               |
|                                                                          |
| אני מאשר בזה כי ביום 22/11/2021                                          |
| הופיע בפניי ישראַל ישראלי 111111                                         |
| המוכר לי אישית 🔾                                                         |
| אשר הציג בפניי את תעודת הזיהוי שלו וזיהיתי אותו לצורך קבלת סכום ההלווא 🔘 |
| המבוקש                                                                   |
| שם מבצע הזיהוי: משה משה                                                  |
| _                                                                        |
| אני מאשר את האמור לעיל 🗸                                                 |
|                                                                          |
|                                                                          |

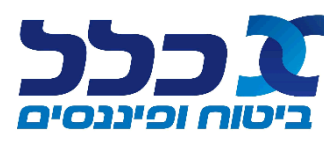

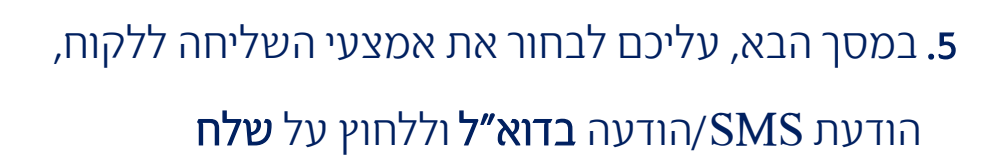

### לתשומת לבכם!

אם בחרתם שליחה בדוא״ל, יש למלא את כתובת הדוא״ל למשלוח

(אם קיימת כתובת דוא״ל במערכות החברה, היא תוצג באופן אוטומטי)

במידה שבחרתם שליחה בהודעת sms, הנייד שיופיע הוא הנייד המאומת של הלקוח,

כפי שמעודכן בחברה.

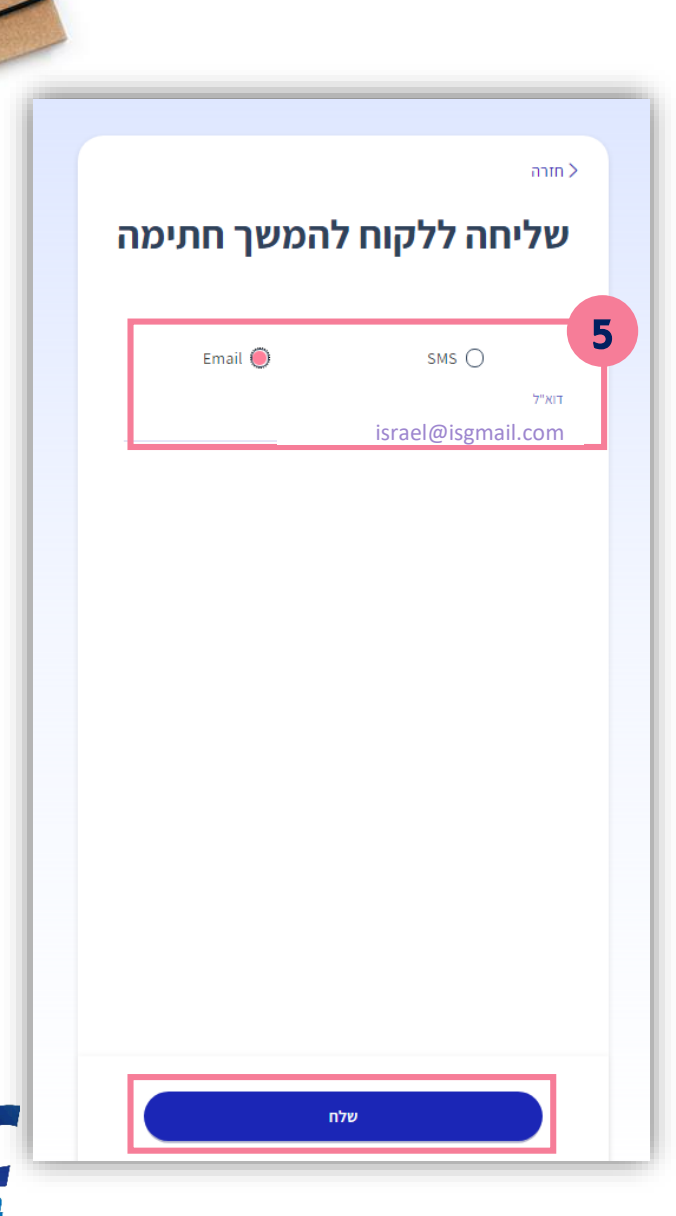

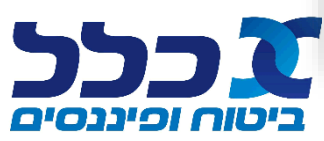

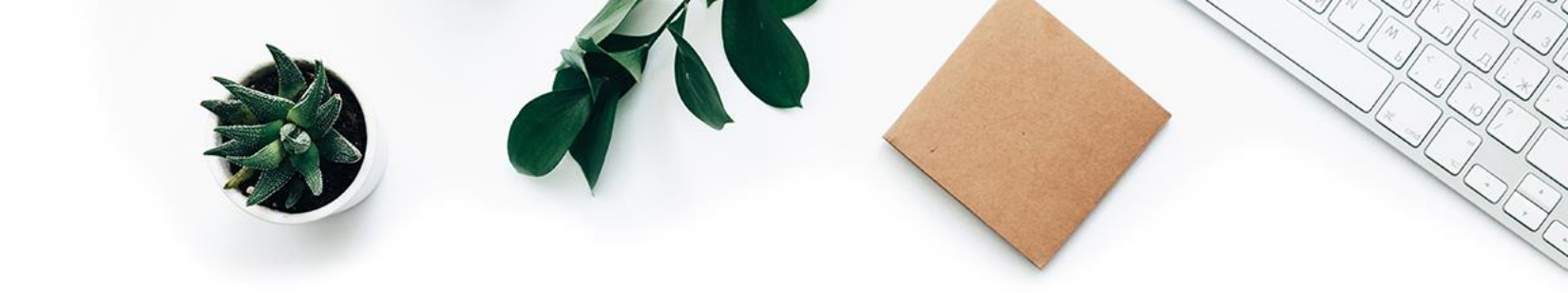

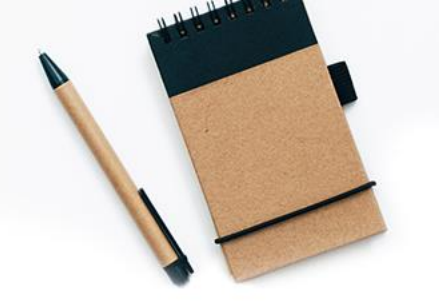

### <u>צד הלקוח</u>

לאחר לחיצה על **שלח**, יקבל הלקוח הודעה עם קישור לחשבון שלו באתר הלקוחות

|                                                                                                    | ביטוח חיסכון הלוואות ומשכנתאות                                          |
|----------------------------------------------------------------------------------------------------|-------------------------------------------------------------------------|
|                                                                                                    | דף הבית > כניסה לחשבון שלי                                              |
|                                                                                                    | כניסה לחשבון שלי                                                        |
| בקשה להלוואה הוגשה על ידי סוכן הביטוח שלך <mark>שם הסוכן</mark> .<br>להשלמת התהליך, יש להיכנס <u>לקישור הבא</u> | כניסה עם סיסמה<br>אר.ד. / ח.פ.                                          |
| לפרטים נוספים, ניתן לפנות לסוכן הביטוח שלך.                                                                     | טלפון נייד<br>אני רוצה להבל את הסיסמא שלי:                              |
|                                                                                                    | sms בהודעת<br>בהודעה הולית ⊖                                            |
|                                                                                                    | טלפון חו"ל (לבעלי נייד שאינו ישראלי) 🔘                                  |
|                                                                                                    | קראתי והסכמתי לכל התנאים המפורטים בתנאי הנישה ובמדיניות שמירת הפרטיות 🗹 |
|                                                                                                    | המשך<br>• שדות חובה                                                     |

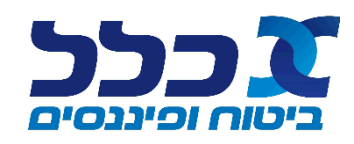

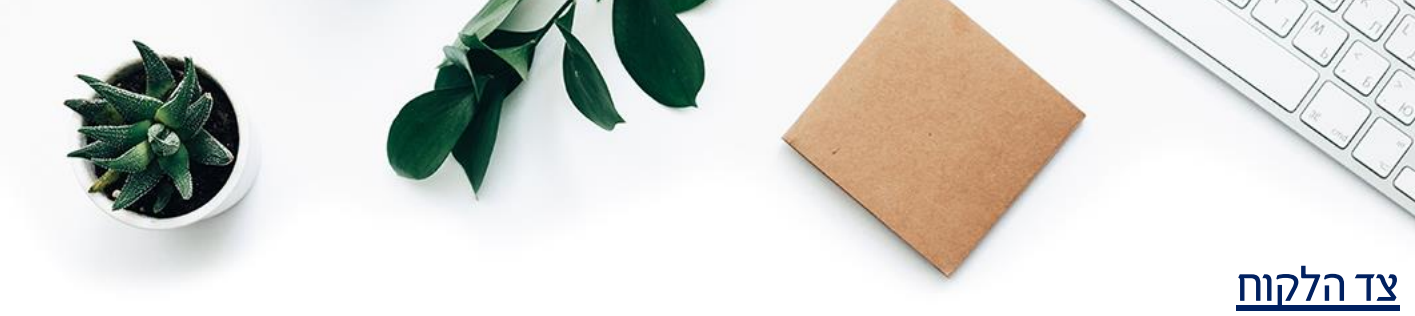

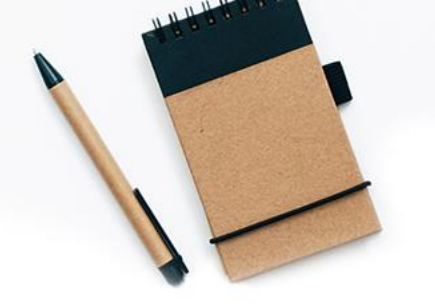

ככל

ביטוח ופיננסים

לאחר התחברות הלקוח לאתר הלקוחות, יהיה עליו להמשיך לפי השלבים הבאים:

| שלאמת הבקשה נודקק למסמכים הבאי<br>איצילום ת.ז<br>*צילום שיק<br>*צילום שיק<br>* איצולום שיק<br>* הוראת קבע<br>* הוראת קבע<br>י המוסד הינו 15455<br>דפי עובר ושב (1 חודשים אחרונים) | שבייה לפבי שמסיימים האואה אואה אואה אואה אואה אואה אואה או | ער שימות שמער שמער שמער שימות של שימות של שימות שימות של שימות של של של שימות של של שימות של של שימות של של שימות של של שימות של של של שימות של של שימות של של של של שימות של של של של של של של של של של של של של |
|----------------------------------------------------------------------------------------------------|------------------------------------------------------------|----------------------------------------------------------------------------------------------------|
| 6 תלושי שכר אחרונים                                                                                                    | אפשר להתקדם                                                | אפשר להתקנס                                                                                                    |

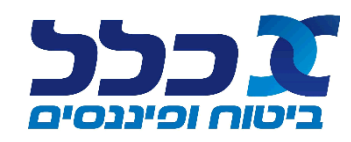

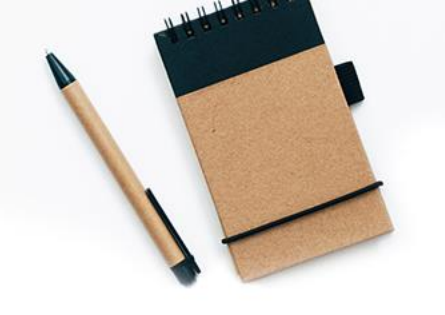

| × + •                                    | <sup>הזוה</sup><br>חתימה על חוזה הלוואה                                                                                                    |
|------------------------------------------|----------------------------------------------------------------------------------------------------|
| •                                        | <list-item><list-item></list-item></list-item>                                                                                                    |
| תהליך הגשת הבקשה הסתיים<br>בהצלחה        | <ul> <li>And Andrew Marken and Andrew Marken and Andrew Marken</li></ul> |
| זמן הטיפול בבקשה עד 5 ימי עסקים          | 2 And and a figure of the model and the figure of the model and the figure of the model and the model and the mode       |
| אנו נעדכן אותך בהתקדמות הטיפול<br>בבקשתך | אוראינאיים אוראינגענים<br>אוראינגעניים אוראינגעניים אוראינגעניים אוראינגעניים אוראינגעניים<br>אנגני מאשר/ת כי הסכם זה נתתם על ידי בחתימה דיגיטלית לאחר שעיינתי, בדקתי<br>והבנתי את כל האמור בו ולאחר שהסכמתי לכל האמור בו.<br>לאבוגה מוגדלת לחץ כאן                                                                                                    |
| חזרה לחשבון                              | <ul> <li>۲</li> <li>۲</li></ul>                                                                                                    |

4

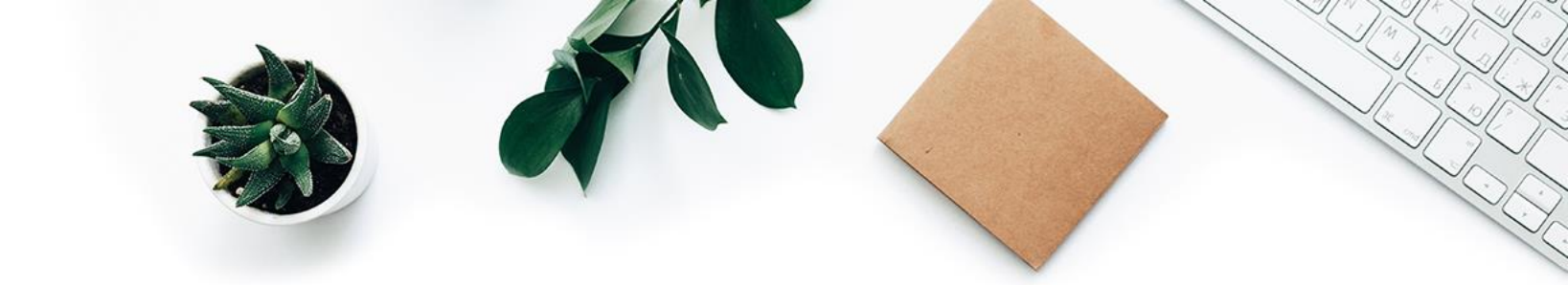

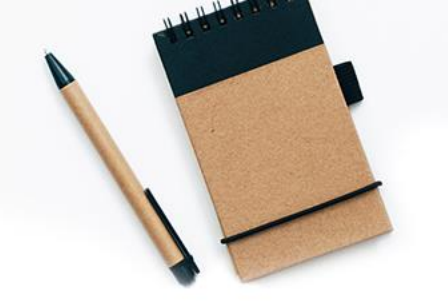

### <u>מסך סטטוס הלוואות</u>

### לשימושכם, דוח סטטוס הלוואות חדש

| בחר תחום<br>הכל                                                         |                                                                                                    |
|-------------------------------------------------------------------------|----------------------------------------------------------------------------------------------------|
| <ul> <li>יוח ריכוז נתוני הלוואות</li> <li>ידוח סטטוס הלוואות</li> </ul> | הפקות והצעות<br>ניודים<br>גביה<br>עביעות<br>סיובים<br>פדיונות<br>עמלות<br>מכירות<br>אחר<br>דמי ניהול |

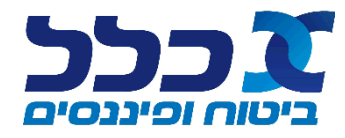

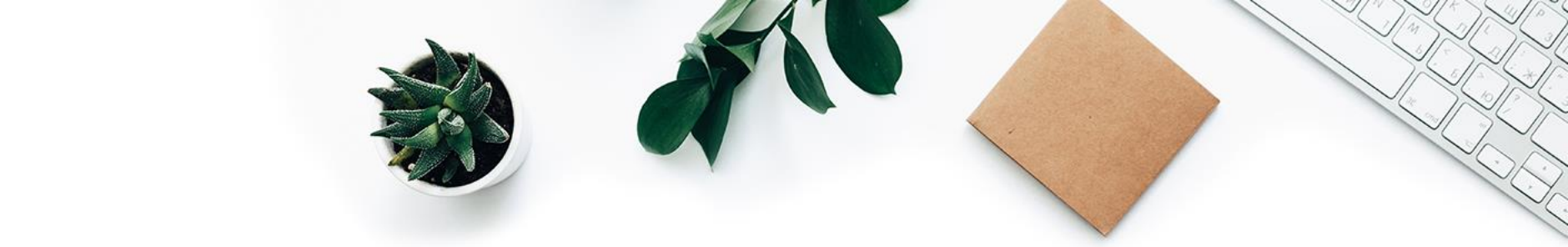

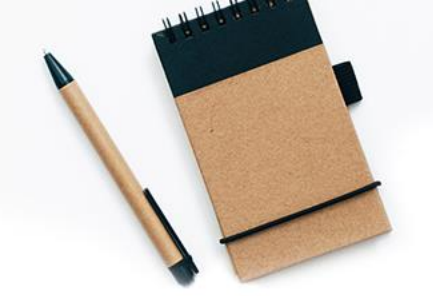

### <u>מסך סטטוס הלוואות</u>

- , סטטוס בקשות דיגיטליות שנשלחו על ידיכם ללקוח 🗸
  - ולקוח טרם סיים הגשת הבקשה

### דוח סטטוס הלוואות

### בקשות שנשלחו על ידך וטרם הושלמו ע"י לקוח

|    | יצא לאקסל 🗙     |                   |                         |                    |             |                  |                   |             |           |                                |                         |
|----|-----------------|-------------------|-------------------------|--------------------|-------------|------------------|-------------------|-------------|-----------|--------------------------------|-------------------------|
| ι. |                 |                   |                         |                    |             |                  |                   |             |           |                                | נמצאו 28 רשומות         |
|    | סכום החזר חודשי | סכום הלוואה מבוקש | אופן החזר               | מסלול הלוואה       | מס' תשלומים | תאריך יצירת בקשה | מספר חשבון/פוליסה | שם קופה     | ת.ז לקוח  | שם לקוח                        | סטטוס הלוואה            |
|    | 167             | 13141             | הלוואה בהחזר קרן וריבית | פריים              | 83          | 03/02/2022       | 8508187           | כלל השתלמות | 61275806  | זוודיה גזפור בעמ               | לינק שנשלח ללקוח נפתח   |
|    | 167             | 13141             | הלוואה בהחזר קרן וריבית | פריים              | 83          | 03/02/2022       | 8508187           | כלל השתלמות | 61275806  | זוודיה גזפור בעמ               | בקשה נשלחה על ידך ללקוח |
|    | 623             | 48934             | הלוואה בהחזר קרן וריבית | פריים              | 83          | 30/01/2022       | 8581879           | כלל השתלמות | 32326738  | פנחס שלום שמגר מירי וגיור ק371 | לינק שנשלח ללקוח נפתח   |
|    | 15347           | 15000             | הלוואה בהחזר קרן וריבית | קבועה לא צמודת מדד | 10          | 05/01/2022       | 8305363           | כלל השתלמות | 25075557  | עודיי ברקנטל )לוי( יהודית      | בקשה נשלחה על ידך ללקוח |
|    | 3546            | 274676            | הלוואה בהחזר קרן וריבית | קבועה צמודת מדד    | 83          | 03/01/2022       | 8788551           | כלל השתלמות | 324644582 | סוסאן פרי מאור                 | בקשה נשלחה על ידך ללקוח |
|    | 1320            | 105515            | הלוואה בהחזר קרן וריבית | פריים              | 83          | 03/01/2022       | 8858494           | כלל השתלמות | 36419927  | אינטרשינל ב דרור צחי           | בקשה נשלחה על ידך ללקוח |

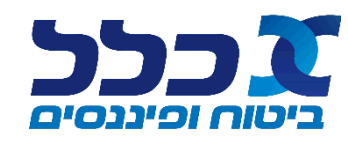

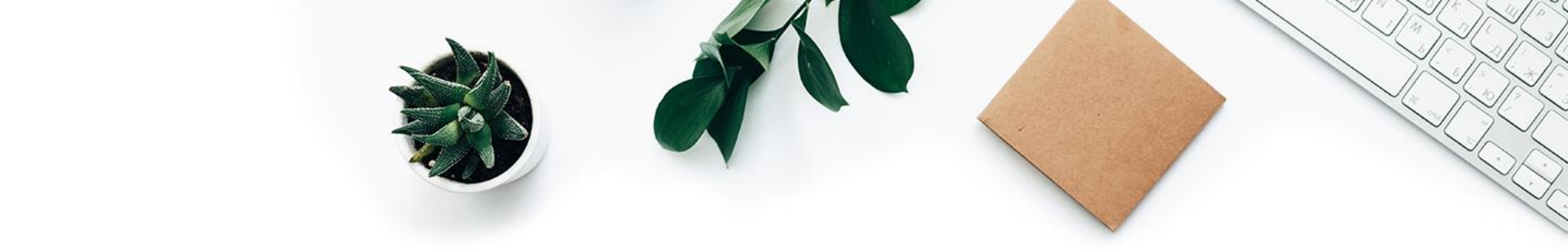

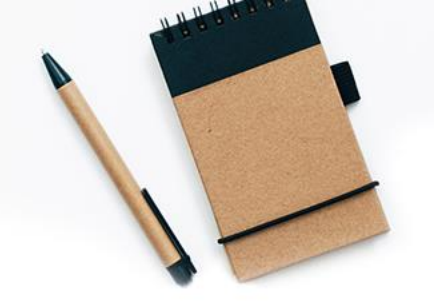

### <u>מסך סטטוס הלוואות</u>

סטטוס בקשה שהוגשה לכלל (באופן דיגיטלי ולא דיגיטלי) כולל אפשרות להשלמת חוסרים 🗸

| מת                  | רשי                    |                   |                    |                 |                          |                                               | [] 00                              | עד תאריך   | [===]           | 01                                                                       | מתאריך<br>105/2021  | ~                                                    | מספר סוכן          |
|---------------------|------------------------|-------------------|--------------------|-----------------|--------------------------|-----------------------------------------------|------------------------------------|------------|-----------------|--------------------------------------------------------------------------|---------------------|------------------------------------------------------|--------------------|
| רים                 | חוס                    |                   |                    |                 |                          |                                               | [===] 09/                          | 03/2022    |                 | 01                                                                       | 103/2021            |                                                      | 751                |
|                     |                        |                   | הצג                |                 |                          | מספר פוליסה                                   |                                    | ת.ז לקוח   | ~               | 1                                                                        | סטטוס הלוואה<br>הכל | × גמל, ביטוח                                         | סוג מוצר<br>פנסיה, |
| סל                  | יצא לאק                | ×                 |                    |                 |                          |                                               |                                    |            |                 |                                                                          |                     | הלוואות                                              | סטטוס              |
|                     |                        |                   |                    |                 |                          |                                               |                                    |            |                 |                                                                          |                     | שומות                                                | נמצאו 1 רי         |
| זוסרים              |                        | סכום הלוואה מקורי | מס' תשלומים שנותרו | סכום פיגור      | יתרת הלוואה ללא פיגור    | תקופת הלוואה                                  | <u>תאריך תחילת הלוואה</u>          | פוליסה     | מספר חשבון/נ    | <u>ת.ז לקוח</u>                                                          | <u>שם הקופה</u>     | <u>סטטוס הלוואה</u>                                  |                    |
|                     |                        | 50000             | 36                 | 0               | 50026.3                  | 36                                            | 23/02/2022                         |            | 8858494         | 36419927                                                                 | כלל השתלמות         | הלוואה שולמה ללקוח                                   | ^                  |
|                     | סכום החזר חודשי: 66.67 |                   |                    |                 |                          | אופן החזר: ריבית בלבד<br>מספר הלוואה: H055722 |                                    |            |                 | <b>מטלול הלוגיה:</b> פריים<br><b>תאריך יצירת בקשת הלוגיה:</b> 14/02/2022 |                     |                                                      |                    |
| c                   | חוסרי                  | סכום הלוואה מקורי | מס' תשלומים שנותרו | יגור סכום פיגור | לוואה יתרת הלוואה ללא פי | <u>ת הלוואה</u> תקופת ה                       | שבון/פוליסה <u>תאריך תחילו</u>     | מספר חי    | <u>ת.ז לקוח</u> |                                                                          | שם הקופה            | <u>סטטוס הלוואה</u>                                  |                    |
| לחץ כאן             | לצפייה                 | 16500             |                    | 0               | 0                        | 36                                            | 8                                  | 8770761    | 201106549       |                                                                          | כלל השתלמות         | נדרשת השלמת מסמכים                                   | ^                  |
| סכום החזר חודשי: 22 |                        |                   |                    |                 |                          |                                               | אן החזר: ריבית בלבד<br>ופר הלוואה: | אופ<br>מסו |                 |                                                                          | ה: 01/03/2022       | <b>מסלול הלוואה:</b> פריים<br>תאריך יצירת בקשת הלווא |                    |

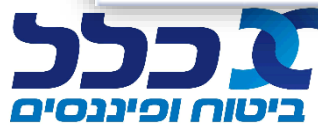

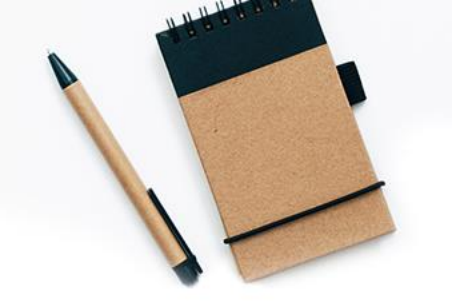

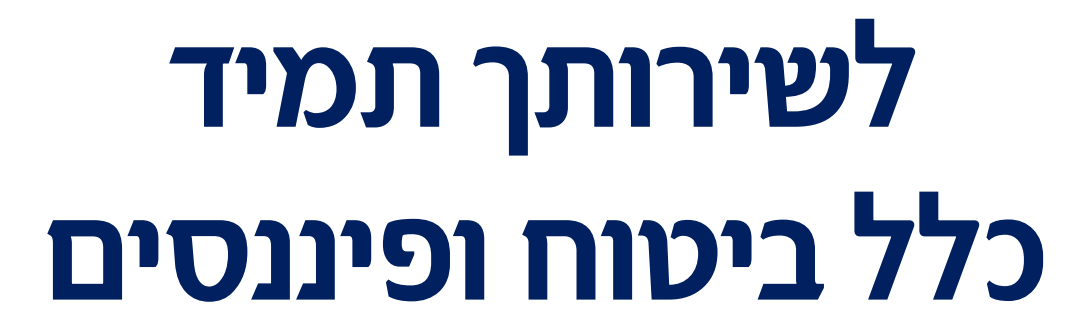

מרכז התמיכה הטכנית עומד לרשותך 077-6388888

להדרכות מקצועיות, ניתן לפנות למפ״ע שלך במרחב

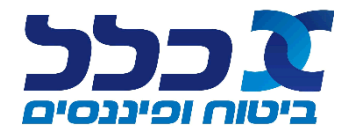

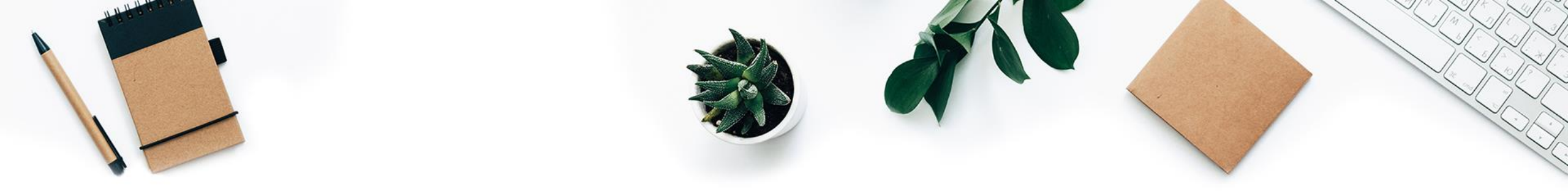

מצגת זו מיועדת לסוכני קבוצת כלל ביטוח ופיננסים בלבד, ונועדה לשמש כחומר רקע בלבד, ואינה מהווה בשום אופן פרשנות משפטית. המידע דלעיל הינו מידע כללי וחלקי ואינו כולל התייחסות מקיפה לכל ההיבטים הרלוונטיים והנושאים הנוגעים לעניין.

המידע הנכלל במצגת זו אינו מפרט את כל ההוראות, התנאים והסייגים הכלולים בפוליסות/ בתוכניות/ בתקנון הקרן והפרטים המלאים מצויים בפוליסות/ בתוכניות/ בתקנון הקרן הרלוונטיים. בכל מקרה של סתירה או אי התאמה, המידע הרשום בפוליסה/ בתוכנית/ בתקנון הקרן גובר.

כלל חברה לביטוח בע״מ ו/או כלל פנסיה וגמל בע״מ ו/או כל חברה אחרת מקבוצת כלל ביטוח ופיננסים, בעליהן ומי מטעמן לא יהיו אחראים בכל צורה שהיא לנזק ו/או הפסד ישיר או עקיף שיגרם משימוש במידע הכלול במסמך זה (כולו או חלקו), אם ייגרם.

מטבע הדברים, נתונים הכלולים במסמך זה צפויים להשתנות. מסמך זה אינו מהווה ייעוץ ביטוחי ו/או פנסיוני ו/או אחר ו/או המלצה ו/או חוות דעת באשר לאופן הפעילות המומלץ. מסמך זה מיועד אך ורק לנמען ששמו מופיע לעיל. העברת חלקים מתוכנו לאחרים, או פרסומם בכל דרך שהיא, ללא קבלת אישור מראש ובכתב מאת כלל ביטוח ופיננסים וללא ציון הערה זו בגוף הטקסט, במקום הבולט לעין, הנה אסורה בהחלט.

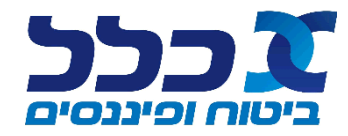